# MOBILE APPLICATION CHECK-IN AND CHECK-OUT GUIDE

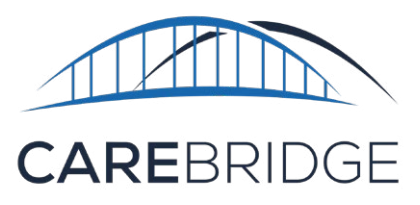

# **OVERVIEW**

The CareBridge mobile application is available to caregivers and can be downloaded from the App Store or the Google Play store. If you need help with downloading the app, please refer to the <u>Mobile Application Download and Login Guide</u>. The instructions below will tell you how to Check-In and Check-Out of appointments in the mobile app.

### SCHEDULE SCREEN

After logging into the mobile app, you will see the a list of appointments scheduled for the day (Figure 1). Select the <> arrow icons at the top to see schedules for yesterday or tomorrow. To check in, find the appointment you need to work next and click on it.

#### Figure 1. Schedule and GPS screens

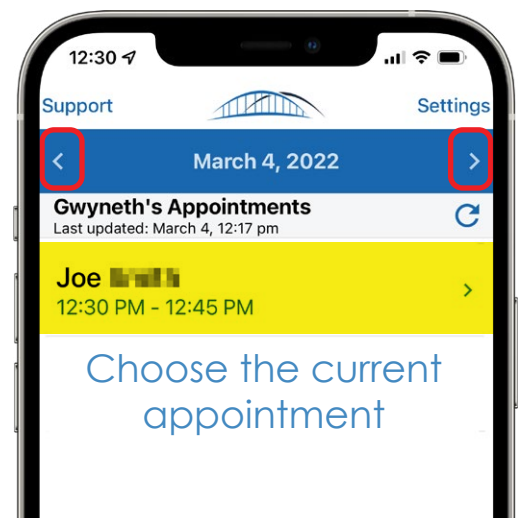

### **DISCUSSIONS** (FIGURE 2)

**Discussions** are used for Provider Agency management and caregivers to communicate with each other. When checking into an appointment, notice a **speech bubble icon** in the top right of the screen. If there is a **number** in it, that means there is a **Discussion**. If the bubble is blue, there is at least one unread comment. Click on the **bubble icon** to view the **Discussions** inbox. A **blue dot next to a** 

Figure 2. Discussions screens 12.30 12:30 -Check In Details Inbox Joe Urgent 01/06/2022 > Fall to review this patient's care plan 12:30 PM - 12:45 PM Cancel Appointment Hello 05/19/2021 Member Joe Subject Has the member fallen since **(** Time 12:30 PM a minute late TEST 08/03/2021 > Created by Gwyneth 11.05 mi away Distance Assigned to Gwyneth Authorization Auth # 10/05/2021 > Fall Status Open Has the member fallen since the last visit? T1020 Service Code Share With Payer CB Payer Hospital Admission Leave a comment Add a comment Δ You are about to Check In Please verify that the information above is March 4, 2022 12:30 correct. This cannot be undone. Yes and was admitted to the hospital CHECK IN

**Discussion** shows which have unread comments. You may open and add comments to an existing **Discussion** by clicking on it. If you would like to create a **new Discussion**, attached to the member and visible to office staff and caregivers working with the member, you can click the **+ symbol**. (Figure 2).

**Please note** that all urgent issues need to be reported to your Provider Agency or the MCO **immediately**, just as you would without EVV. You may document the issue in a **Discussion after** reporting it.

#### CareBridge

## Provider Portal Training Guide

## **CHECKING INTO** A SCHEDULED VISIT

After selecting the appointment, the appointment time, member name, GPS location for Check-In\*, and a calculation of the caregiver's current distance from the scheduled location of the appointment are displayed. To check in, click the **NEXT** button at the bottom of the screen (Figure 3).

Review the Check In Details screen to make sure the appointment information is correct, then click CHECK IN (Figure 4).

You are checked into the appointment when you see the confirmation screen with a large check mark.

Figure 3. GPS appointment Figure 4. Check In Figure 5. Check In location screen **Details** screen Completed! screen Check In Details Appointment Joe Joe 12:30 PM - 12:45 PM 12:30 PM - 12:45 PM Cancel Appointment Cancel Appointment 12:30 PM a minute late C Time • Distance 11.05 mi away Authorization Auth # Service Code T1020 **Check In Completed!** Nashville MUSIC ROW  $\triangle$ You are about to Check In O Vanderbilt University Please verify that the information above is correct. This cannot be undone. /ou are 11.06 mi awa COMMON/Direct Interfacility To Olivers NEXT CHECK IN CONTINUE

\*Please note: A caregiver's location is only captured during the Check-In and Check-Out process.

At this time, begin working the visit and assisting the member. Once you have *finished the visit*, you will go back to the mobile app and continue the documenting process. The app will pick up exactly where you left off. Observed Changes will be the next part to complete in the app. Observed **Changes** is a series of questions used to document any changes in the member's health since the last visit. Keep this in mind while performing tasks during the visit.

## **OBSERVED CHANGES**

If you notice any changes in the member's health since the last visit, you can document them in **Observed Changes.** 

A list of "yes/no" questions will come up. Select the **radio button** (O) next to the question if the answer is yes. You will then be asked to explain the observed change by filling out a quick comment on the Discussion screen (Figure 7). If the answer is "no," leave the radio button empty. When you have reviewed all the questions, select **CONTINUE**. Then click CONFIRM.

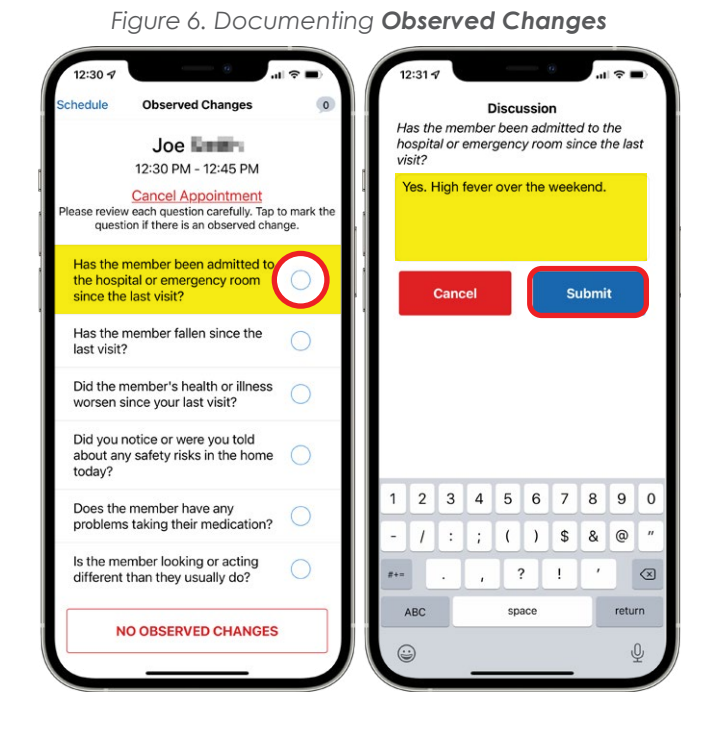

If there weren't any changes in the member's health since your last visit, just click **NO OBSERVED CHANGES** then click **Confirm** (Figure 7).

**Please Note:** If an urgent issue occurs, you should call your Provider Agency or MCO **right away**, just as you would have before EVV. After the issue is taken care of, you can document what happened in **Observed Changes**.

# CARE PLAN

After Observed Changes, you will see a list of the member's **Care Plan** activities. The **Care Plan** activities should be completed by the end of the visit before the caregiver checks out.

In the **Care Plan** section in the app, caregivers can **Mark all** (activities) **Performed** (Figure 8) if they have completed everything.

#### Figure 7. NO OBSERVED CHANGES

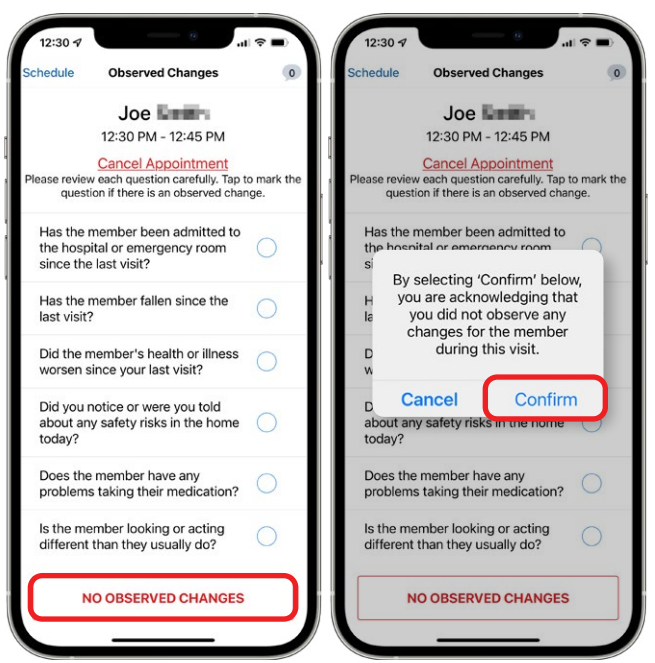

You can also choose each activity individually and mark them **Performed**, **Skipped**, or **Client** (member) **Refused** (Figure 9). If you choose to mark the tasks individually, you will need to mark each of them before being able to **SUBMIT** and continue.

**Please note:** The **Provide Additional Comments** link at the bottom of the **Care Plan** screen (Figure 10) is very important. When leaving additional comments, you should document the member's response to the services you provided. For example, how much of a meal the member ate, or whether the member behaved differently during this visit (Figure 11).

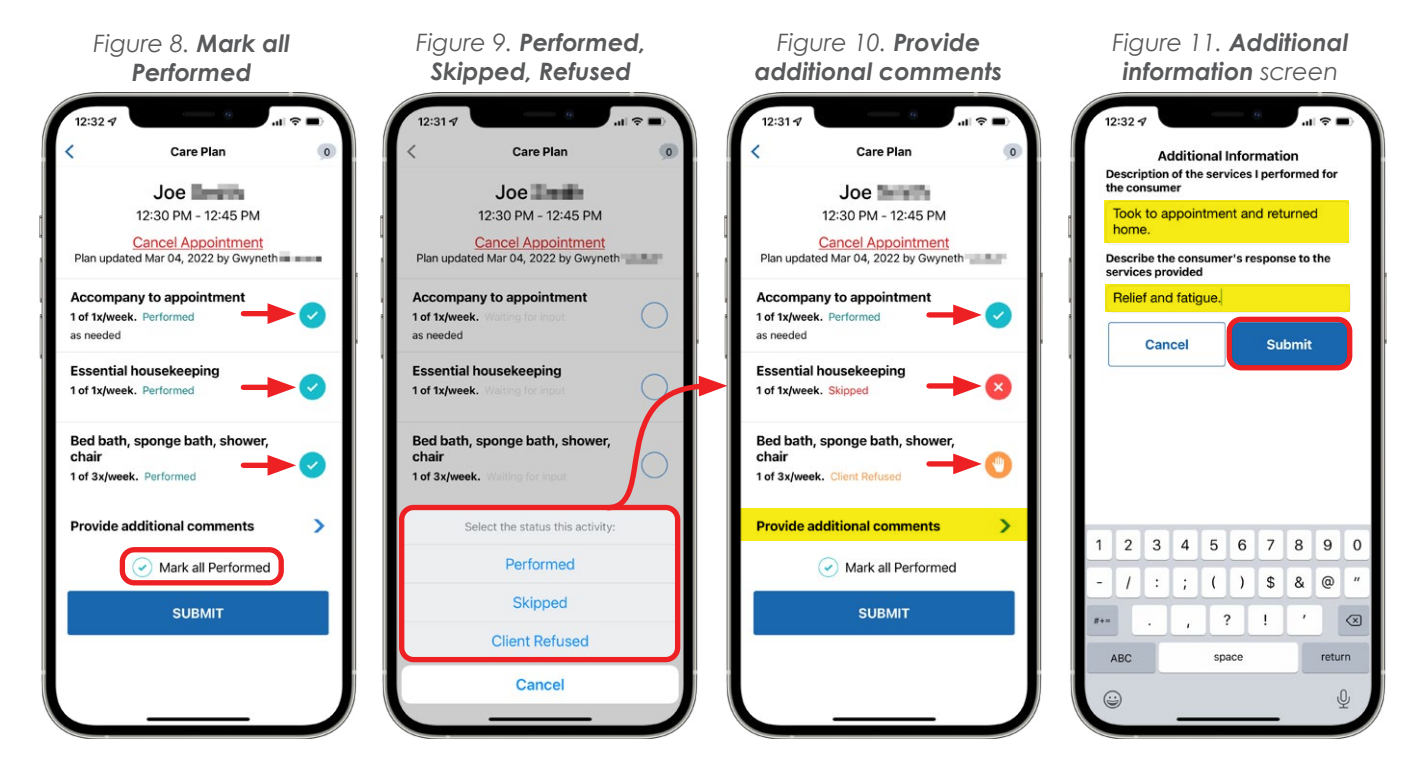

You can always update any individual responses before clicking **SUBMIT**. You can also see the frequency for each task and track how many of the tasks have been completed.

## **CHECKING-OUT OF A VISIT**

Figure 12. Check Out screen

After completing the Care Plan, you will see the Check-Out screen (Figure 6) along with the completed Care Plan tasks and Observed Changes questions. After reviewing, click the **Collect Signature** button. Once the member signs, click **Approve**. If a member can't sign, the signature can be skipped by clicking **Approve** and then **Member Refused**. You have completed the visit and will return to the appointment screen.

Figure 13. Member attestation screens - with and without signatures

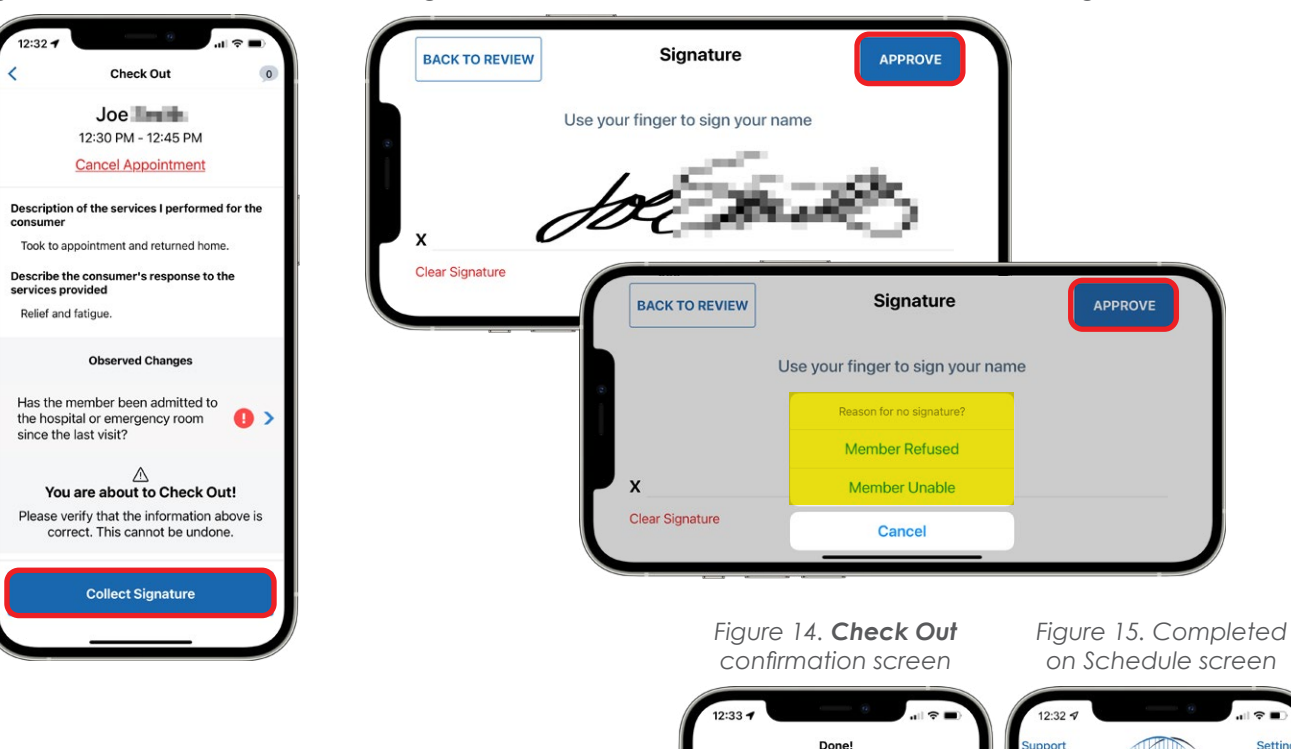

#### **STILL NEED HELP?**

If this guide does not answer your questions, please contact your Provider Agency - this is your first level of support.

Your agency will be able to help you in troubleshooting and fixing most of the technical issues that may occur when using the application. If the issue needs to be sent to the CareBridge support team, your agency will be able to work with us at CareBridge to quickly diagnose and resolve most issues. CareBridge Support is available from 7 AM to 5 PM Central Standard Time.

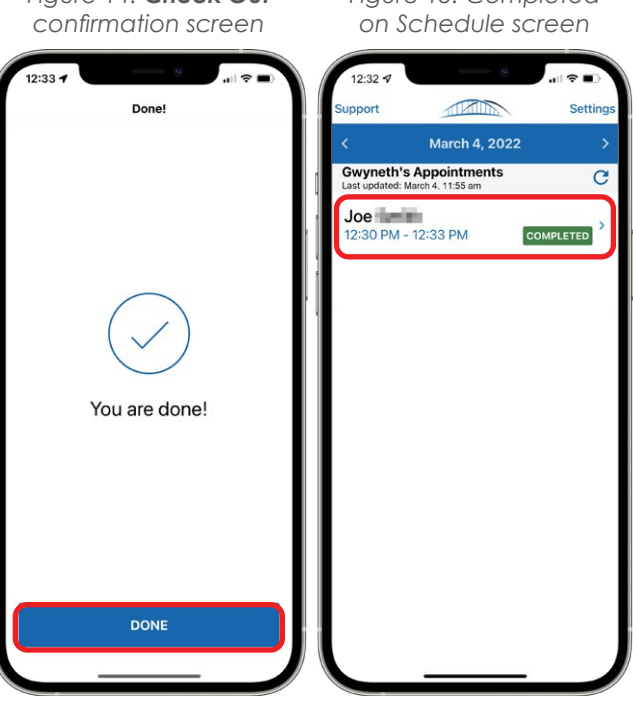